# git merging

© 2020 Kris Jordan All Rights Reserved

# Branching and Merging in git

- Branches enable safe exploration of ideas in a code base
  - Workflow:
    - 1. Checkout a new branch
    - 2. Make commits
    - 3. Was the branch a good idea?
      - Yes: Merge it back into the mainline branch (git's idiomatic mainline branch is master)
      - No: Discard the branch and go back to step #1
- In this lesson, we'll mechanisms for merging:
  - 1. Fast-forward
  - 2. Merge commits
- Merging branches with conflicting changes requires a resolution.

#### Workflows

- Different teams will have different workflows for organizing repositories
- Rules will inform:
  - When and why should you establish a branch?
  - When are you allowed to merge a branch back in?
  - Do you merge with fast-forwarding or not?
  - How do you release a version of a project?
  - How do you catch up a repository?
- Often in organizations these rules will be influenced by:
  - Are you passing all tests?
  - Have you done a code review?
  - Will your branch merge cleanly?
- Today we'll explore the most important skill in these workflows: merging.
  - For the full story on how large teams operate, read more here:
  - <u>https://nvie.com/posts/a-successful-git-branching-model/</u>

#### Cloning a git Repository with Branches

learncli\$ git clone https://github.com/comp211/git-workflow.git

learncli\$ cd git-workflow

# List all branches (including branches only established on remotes)

learncli\$ git branch --all

# Notice many branches on the default remote named origin (the GitHub remote)

learncli\$ git log --graph --oneline --all

# Today's Project Overview

- Simple C project
  - main.c Command-line interface number guessing game
  - Makefile Build configuration file
  - README.md Simple readme file for the project
  - .gitignore git configuration file
- make and Makefile
  - The program make reads the Makefile which tells it how to build the project

HEAD

master

- The default rule builds an executable named **app** using the gcc compiler (**make**)
- The clean target deletes the built files (make clean)
- Try building the program and running it:
  - make
  - ./app

#### Branches

- Commonly you'll use feature branches
  - Working on a new feature? Establish a branch!
- To create a branch, in two steps: git branch feature-challenge git checkout feature-challenge
- These steps are usually combined: git checkout -b feature-challenge
- Confirm branch checked out: git branch
- Remember, a branch is just a pointer to a commit. So a new branch doesn't diverge until commit(s) are made.

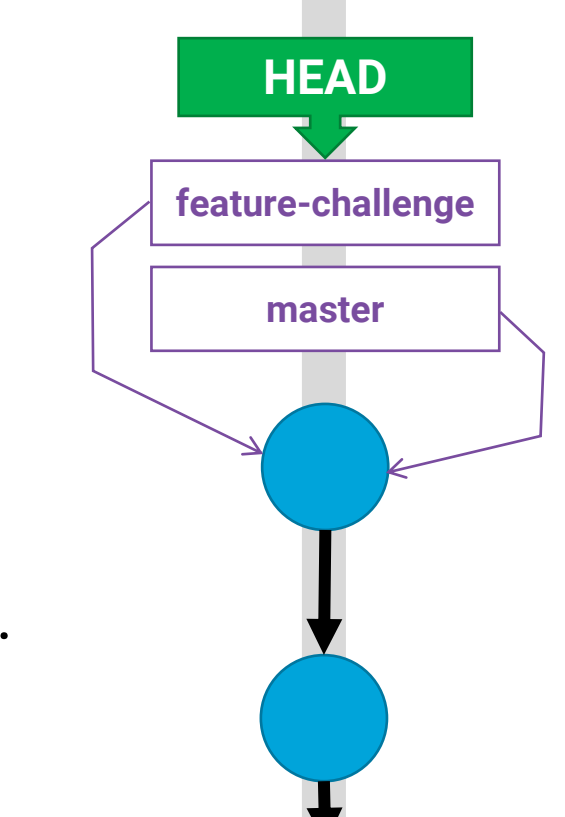

#### Hands-on: Branching and Committing

- 1. Change **main.c** such that you are guessing between 0 and 511, rebuild with make, test.
- 2. Add your changes to **main.c** to staging
- 3. Make a commit with the message: Increase the range from 0-511

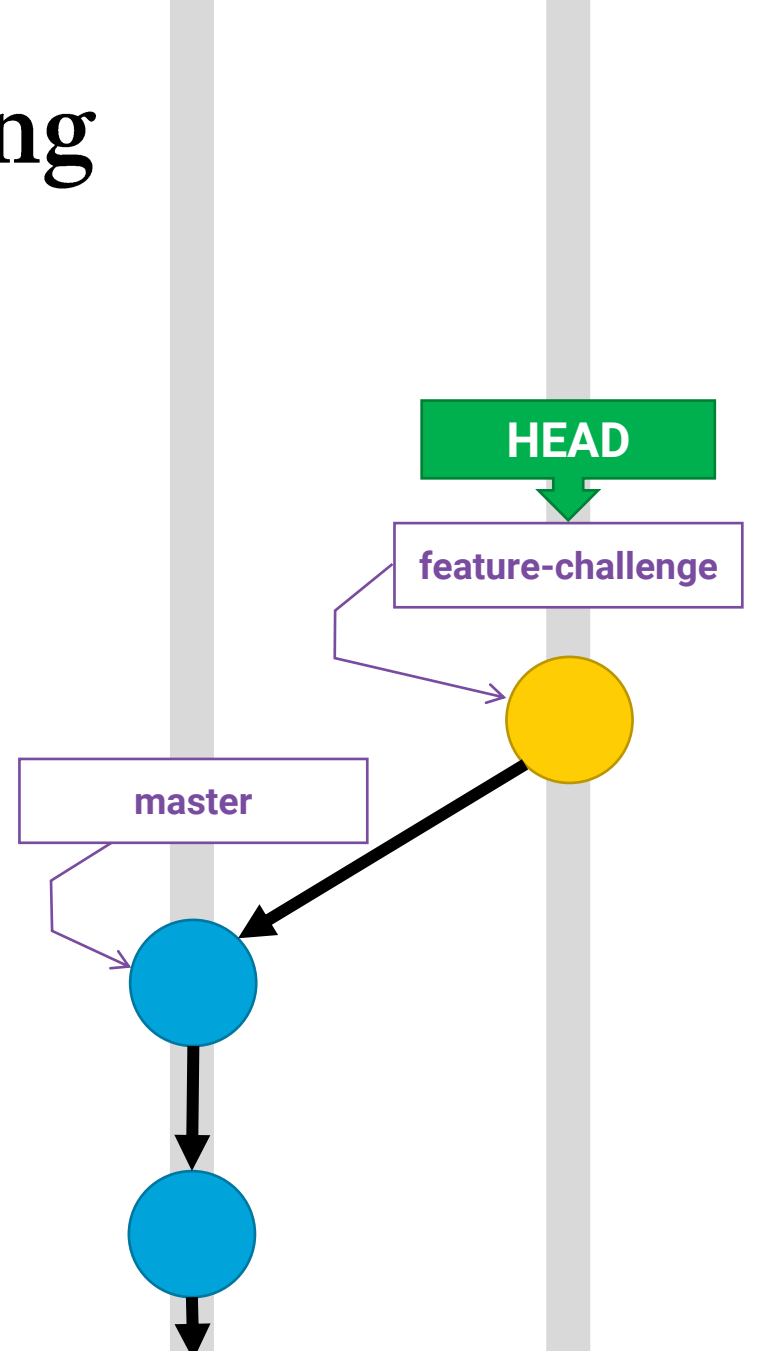

#### **Branches: Follow-along**

- In main.c, print a message on a new line with some greeting like "Welcome to my awesome game!" before "I'm thinking of a number..."
- 2. Add changes and make another commit with a message of your choice.

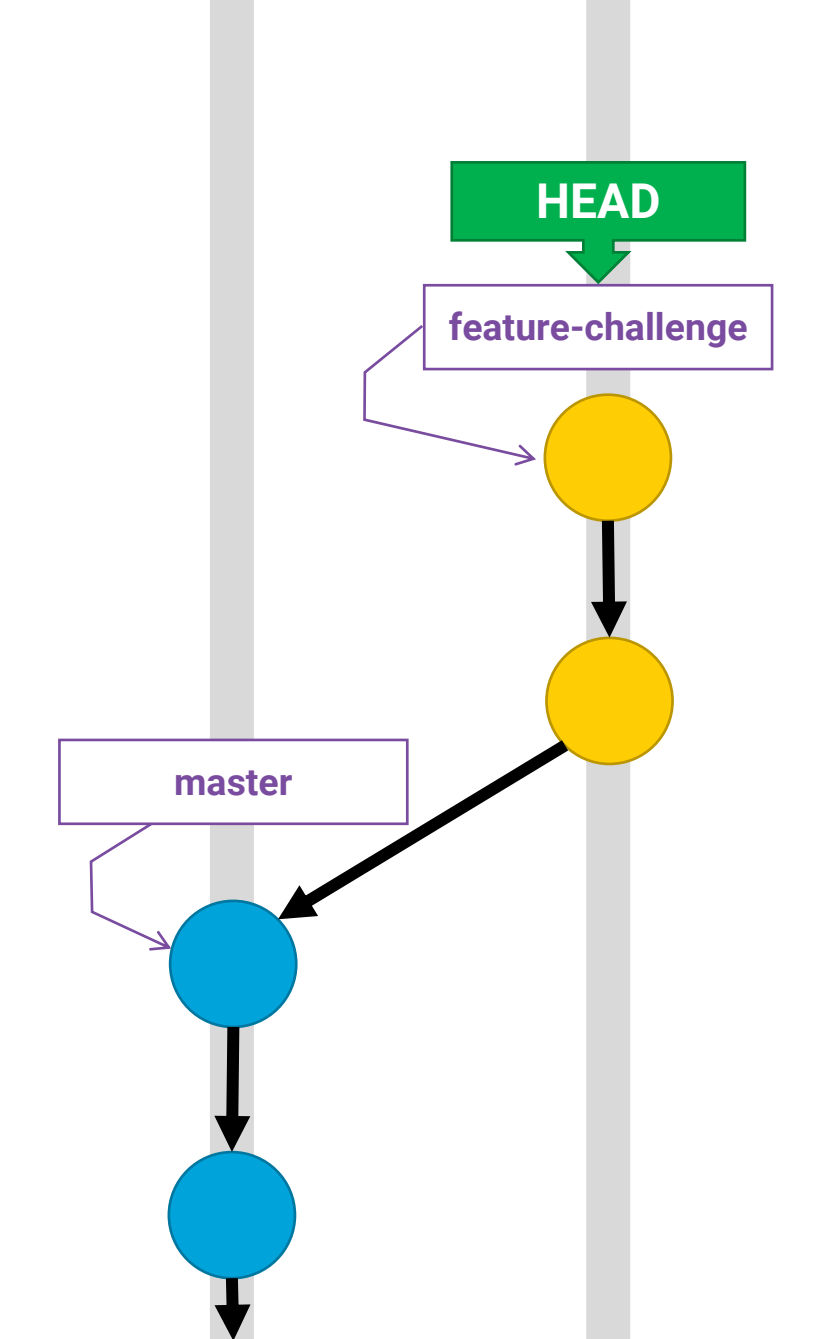

# **Branches: Changing Branches**

- To change to a different branch, check it out:
  - git checkout master
- This changes the files in your working directory to exactly match their contents of the branch (commit) checked out.
- If there were uncommitted changes you would risk losing in this process, git requires you to deal with them first.

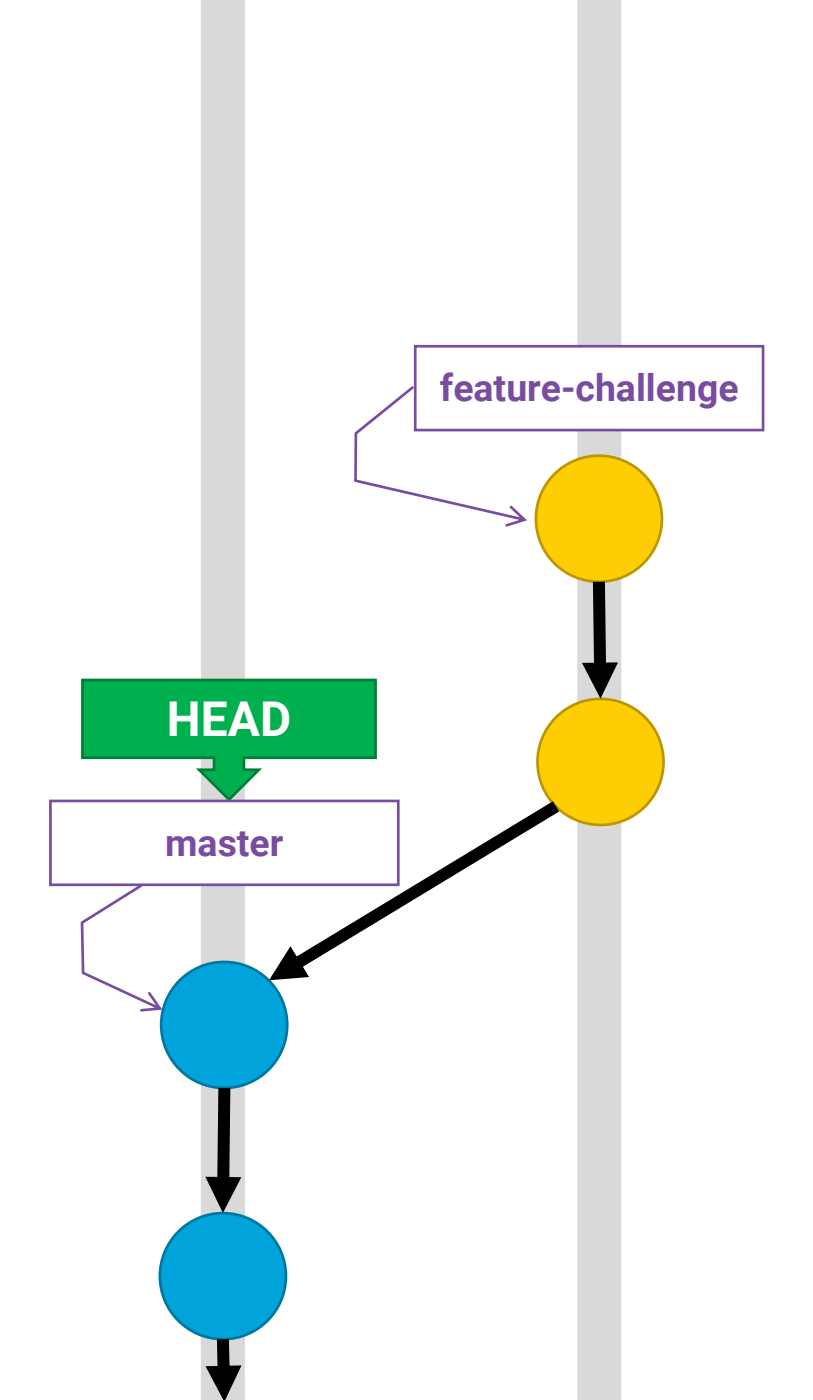

# **Fast-forward Merges**

- As shown in the previous lecture, if we were to merge *feature-challenge* and *master*, by default we would have a single, unified history.
  - It would appear as though there was never a branch!
- This type of merge is called a fast-forward merge because all that really happens is the *master* branch gets "fast-forwarded" to refer to the same, later commit as *feature-challenge*.
- The downside to a fast-forward commit is you lose the sense of *which* commits were made in the feature branch.

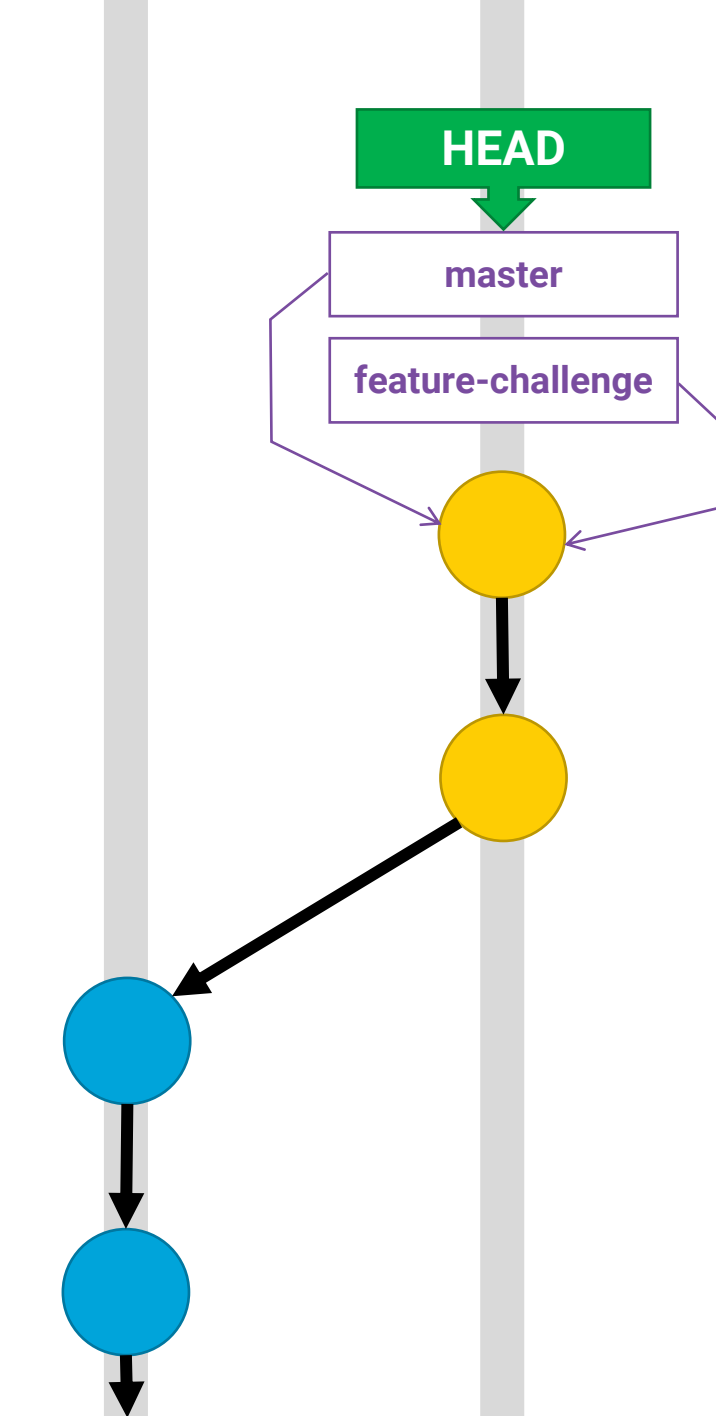

# Merge Commits

- When merging feature branches many consider it a best practice to establish a "merge commit"
  - In doing so, the feature branch's commits are kept separate from the master branch's.
  - This retains the history of the branch.
- To merge, checkout the branch you're merging into, then:

git merge --no-ff feature-challenge

• The --no-ff flag is short for no fast-forward.

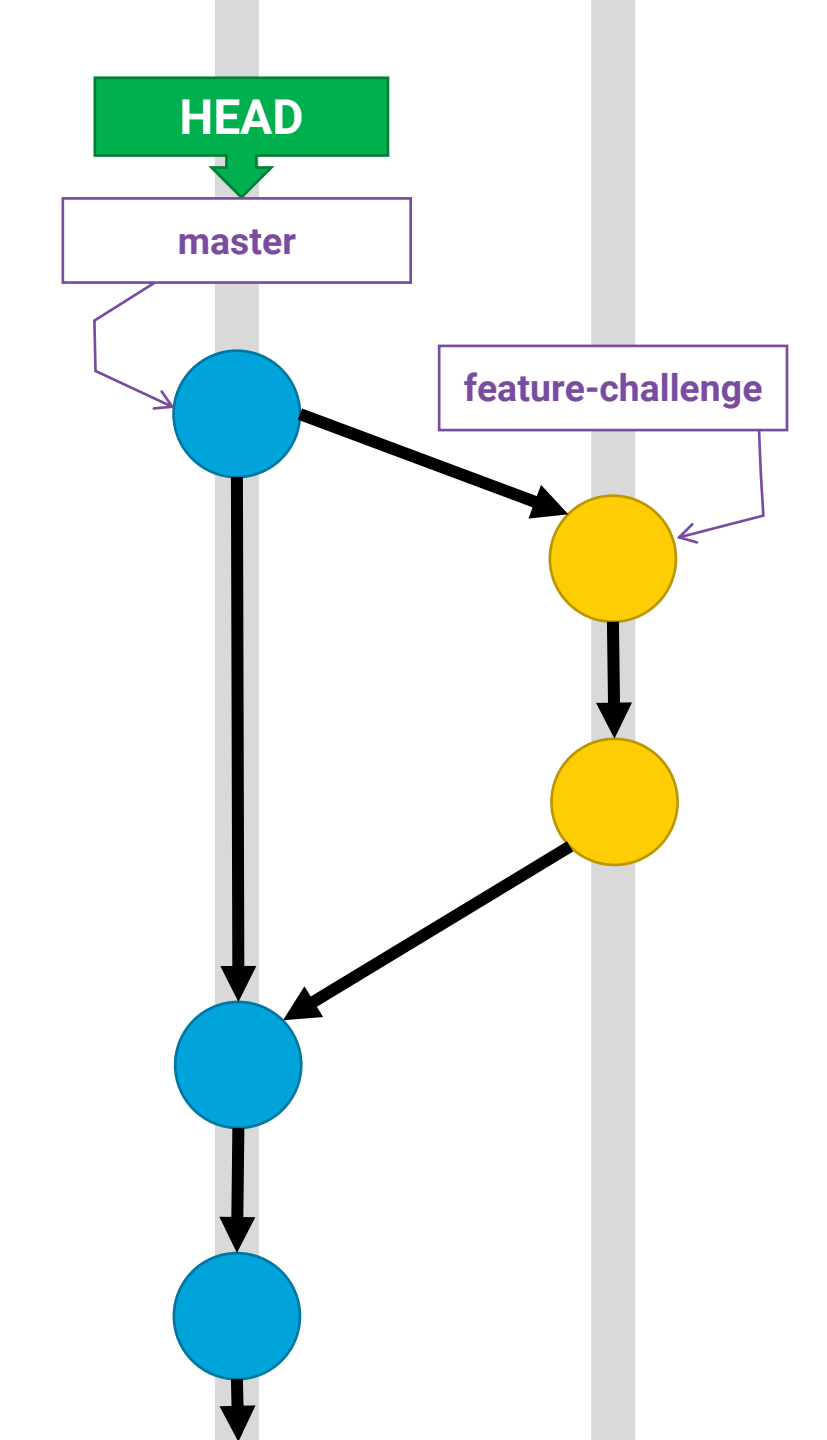

# Merge Commits

- Notice a merge commit has two parents!
- Even though git has "branches" commit histories are not usually trees, they're graphs.
- More specifically, git repositories are
  - directed
    - each commit points to parent(s)
    - parents do not have references to children
  - acyclic
    - you cannot create a self-referential or cyclical history
    - there is a path from the current commit back to the start of the project
  - graphs

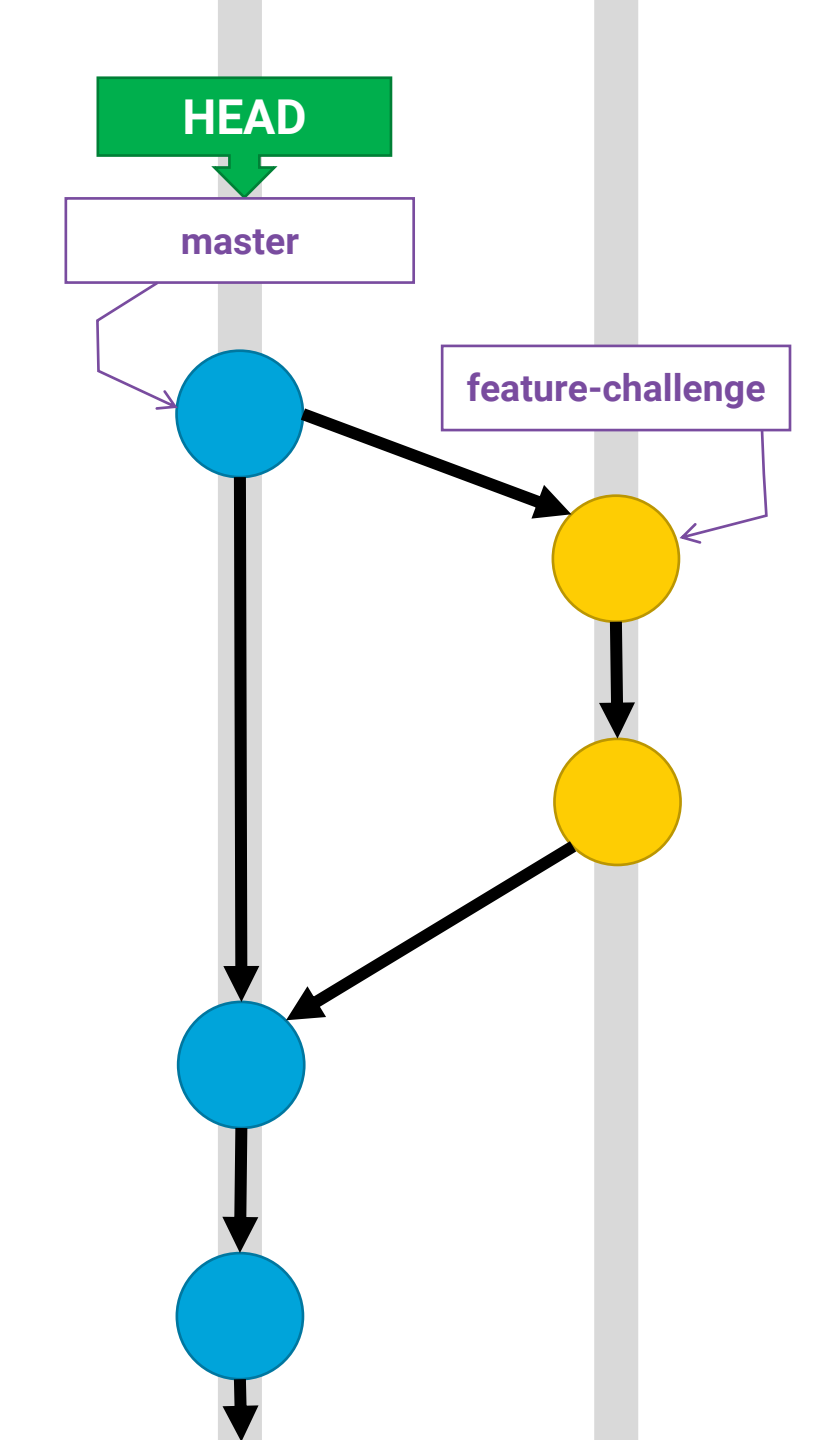

#### Checking out a remote branch

- View remote branches with: git branch --all
  - Has someone pushed a new branch to a remote repo? You'll need to fetch them.
  - The subcommand git fetch --all will fetch branches from all remotes.
- To work with a remote branch, there is a specific means for checking it out:
  - If you see a branch such as **remotes/origin/feature-count**
  - You can check it out with: git checkout --track origin/feature-count
- You will see a message indicating a new branch named feature-count is setup to track the remote branch of the same name from remote *origin*.
- Now your repo will match the state of the remote repo's same branch.
  - With write access, you can push and pull to this branch on the remote repository now, as well.

## Merge in another branch...

- Compare changes with master branch:
  - git diff master
- Switch to master branch
  - git checkout master
- Merge in feature-count branch with a merge commit (this would happen no matter what)
  - git merge --no-ff feature-count
- Notice the merge succeeded even though feature-count was branched from an earlier state of master
  - Big idea: This is because commits track changes at the *line* level and the *lines changed* did not overlap or conflict between *feature-count* and *feature-challenge*
- View commit graph history:
  - git log --oneline --graph --all

#### Conflicts

- What happens when two branches have modify overlapping line segments of a file and you attempt to merge the branches?
- A conflict!

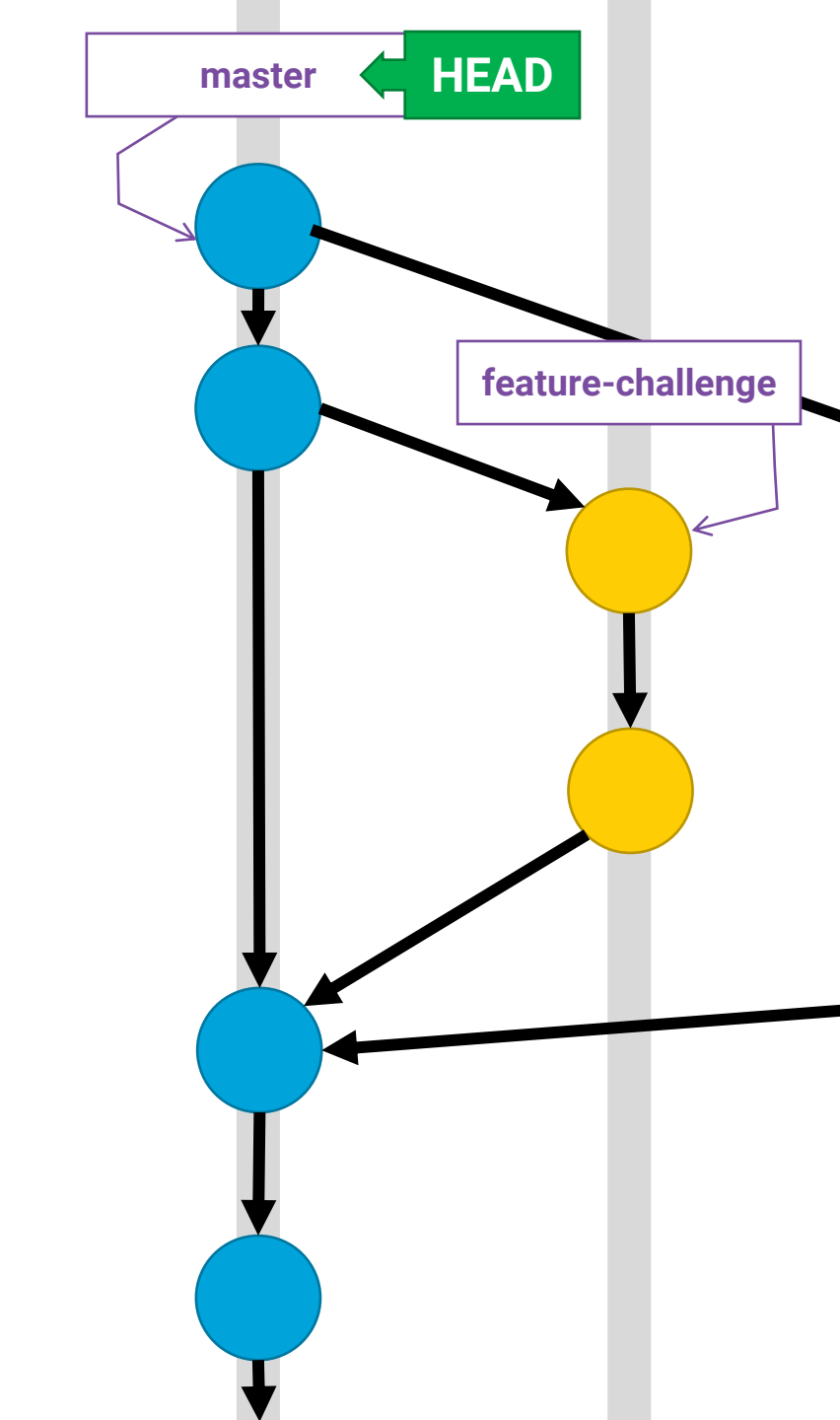

# Merging with conflicts (1/3)

- Let's checkout another feature branch git checkout \ --track \ origin/feature-welcome
- Compare with *master* to see what's changed: git diff master

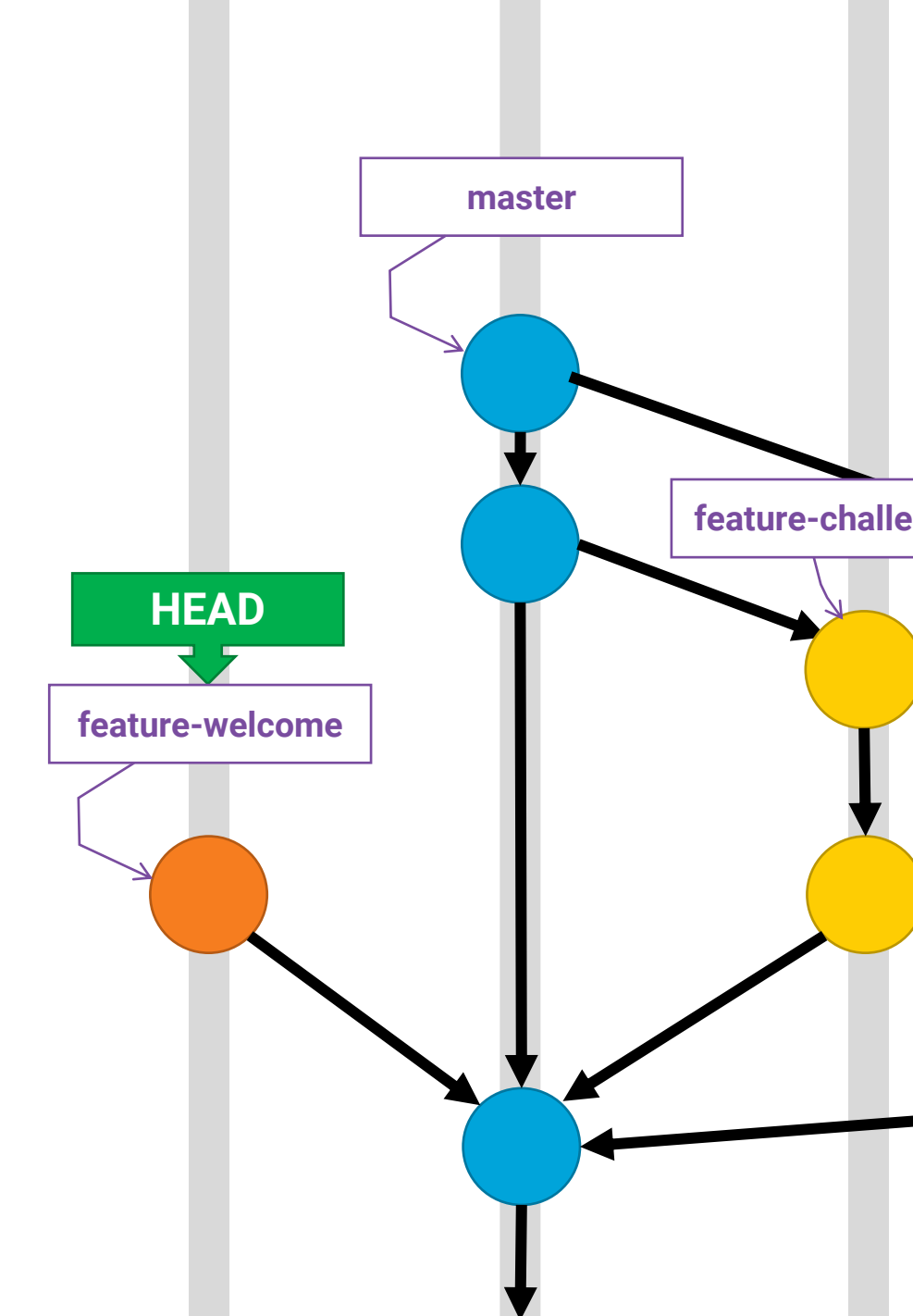

# Merging with conflicts (2/3)

- Let's switch back over to master and merge git checkout master git merge --no-ff feature-welcome
- Uh oh...
  - Auto-merging main.c
  - CONFLICT (content): Merge conflict in main.c
  - Automatic merge failed; fix conflicts and then commit the result.
- To see which files conflict, check status: git status

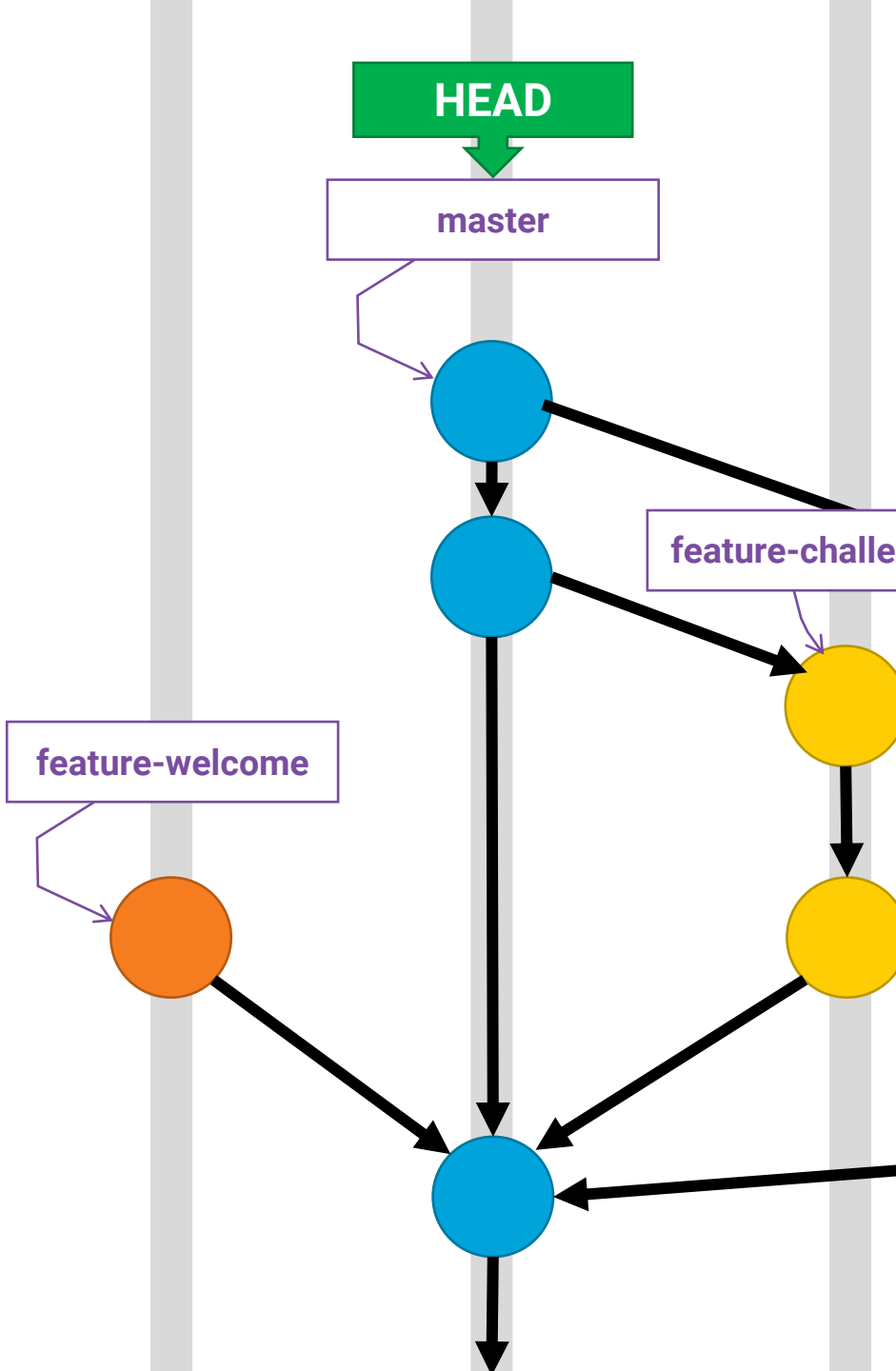

#### **HEAD** master Merging with Conflicts (3 / 3) • Two options: 1. Abort Merge - git merge -- abort 2. Fix Conflict and Make Commit Opening main.c, you'll see the conflicting lines: master <<<<< HEAD feature-challe printf("Welcome"); printf("I'm thinking of a number between 0 and 511...\n"); 6 ====== printf("~~~~~~\n"); printf("Welcome to the binary search game!\n"); feature-welcome feature-welcome printf("I'm thinking of a number between 0 and 255...\n"); >>>>>> feature-welcome You decide what to keep or delete, make the changes, & save. • It's your responsibility to remove the <<<<<, ======, >>>>> lines • These give you context (HEAD area is your current checked out branch, feature-welcome is the branch you're merging in) Pro-tip: use vim's regex search such as /==== followed by the n key for next match to be sure you handle all conflicting areas. Often there are multiple conflicting areas. Add conflicting file(s) to stage, make a commit, and you're merged!

#### We've created a bit of a mess!

 In an upcoming lecture we'll explore how to clean up some accidental non-linearity in a repository's history before merging.

```
d3e15e2 (HEAD -> master) Merge branch 'feature-welcome'
 16e23f4 (origin/feature-welcome, feature-welcome) Improve welcome messaging
    11b18f0 Merge branch 'feature-count'
   61d6cae (origin/feature-count, feature-count) Add tries counter to the game.
    fef2836 Merge branch 'feature-challenge'
* e67e01b (feature-challenge) Improve message
* 71bbb57 Increase the range from 0-511.
75af0de (tag: 1.0.0, origin/master, origin/HEAD) Make a simple number guessing game.
ca154d6 Improve the text.
cb6cbe2 Add hello world program.
5412c74 Initial commit.
```